Application Note: Antenna characterization at the push of a button

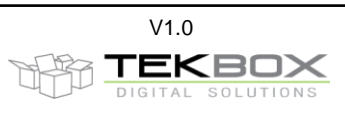

## Introduction 1.

This application note explains how the Tekbox Vector Network Analyzer TBVNA-6000 enables you to measure antenna return loss, VSWR, antenna gain and the antenna factor with the push of a button.

You may just wish to characterize an antenna during development or ensure that a third-party antenna performs as expected when mounted on a housing. A critical performance criterium for ISM band radio transmitters is the power that it radiates from the antenna. The radiated RF power must be high enough to achieve a reliable link between the transmitter and receiver, yet it must not be so high that it exceeds the radiation limits established in Part 15.231 of the FCC Regulations and similar standards. To determine the effective isotropic radiated power, you need to multiply the RF power at the antenna connector with the isotropic gain of the antenna.

One of the methods to measure antenna gain is the "Two antenna method". This approach measures the path loss between two identical antennas, set up at a far-field distance with respect to each other.

The path loss is measured using a Vector Network Analyzer. S21 data is normally downloaded from the analyzer and copied into an Excel sheet to calculate gain. This time-consuming procedure can be simplified to the push of a button thanks to the features of the TBVNA-6000 Vector Network Analyzer from Tekbox.

## 2. Two antenna method

Two identical antennas are set up at a distance r. Coupling loss can be measured by connecting one antenna to Port 1 and the other antenna to port 2 of a VNA.

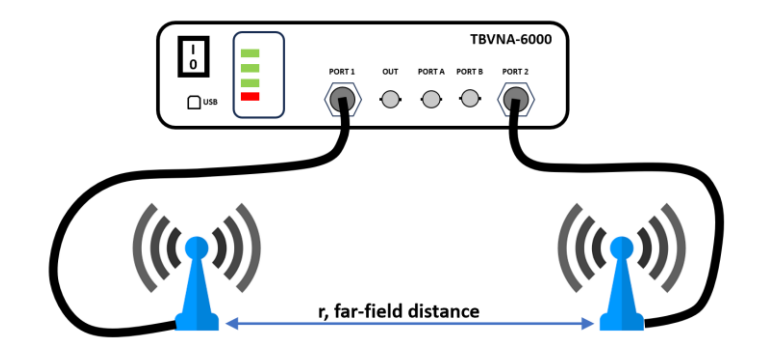

Picture 1, 2-antenna method setup

For aligned identical antennas, the Friis transmission equation gives:

Equation 1:

 $Gain[dB] = \frac{1}{2} [20 \log(\frac{4\pi r}{1}) + S21]$ 

Equation 2:

Antenna Factor  $[dB/m] = 20 \log \left(\frac{9.73}{\lambda \sqrt{G(num)}}\right)$  with  $G(num) = 10^{\left(\frac{Gain[dB]}{10}\right)}$ 

## 3. VNA setup

In order to get maximum information with our setup, we will configure the TBVNA-6000 to measure antenna return loss S11, VSWR, path loss S21, gain and antenna factor at the push of a button.

In our example, we want to measure the characteristics of a 900 MHz ISM antenna. We will set the start frequency to 1 MHz, stop frequency to 2 GHz, linear sweep, 201 measurement points and the port power to -5 dBm:

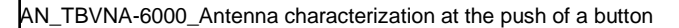

Application Note: Antenna characterization at the push of a button

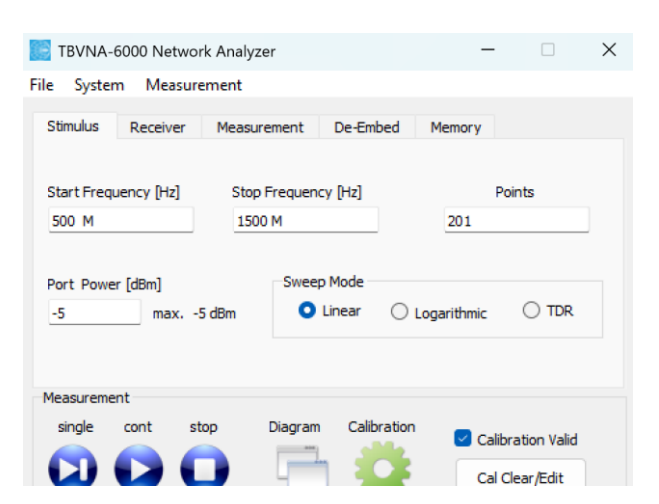

Picture 2, stimulus setup

Setup the analyzer for a full 2-port calibration. The coaxial cables used must be the same ones used to connect the antennas. The reference planes for calibration are at the open end of the coaxial cables.

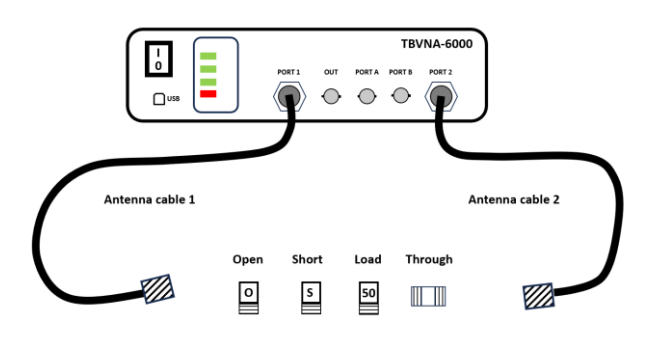

Picture 3, OSLT calibration setup

Press the CALIBRATION-button to carry out a 2-port OSLT calibration. For detailed information on the calibration procedure, read chapter 2 of the TBVNA-6000 getting-started manual. Save the calibration as *Antenna\_Gain.xcf* 

Press the DIAGRAM-Button to set up the measurement plots. Use the ADD DIAGRAM-button to set up five rectangular diagrams. Use the RENAME-button to name the diagrams *Path Loss, VSWR, Antenna Return loss, Gain* and *Antenna Factor*.

| Diagram List        | Diagram         | Trace List | Trace  |
|---------------------|-----------------|------------|--------|
| Path Loss           | Add Diagram     |            | Add    |
| VSWR                |                 |            |        |
| Antenna Return Loss |                 |            |        |
| Antenna Factor      | Rect. Diagram   |            | Delete |
|                     |                 |            |        |
|                     | O Polar Diagram |            |        |
|                     | Delete Diagram  |            | Edit   |
|                     |                 |            | 8      |
|                     | Rename          |            | Renam  |
|                     | <b>_</b>        |            |        |
|                     | is visible      |            |        |
|                     |                 |            | Quit   |
|                     |                 |            | Qu     |

Picture 4, Diagram utility

V1.0

TEKBOX

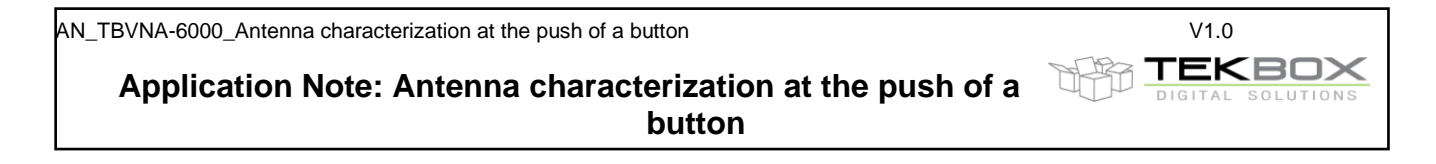

Assign measurements to the diagrams. Highlight the *Path Loss* diagram and press the ADD TRACE-button. In the Trace dialog, select *S21* and press the ADD-button.

| Path Loss                                               |                                                                                                    | Add Diagram |                                                            |                                                                      |                                                                                          |
|---------------------------------------------------------|----------------------------------------------------------------------------------------------------|-------------|------------------------------------------------------------|----------------------------------------------------------------------|------------------------------------------------------------------------------------------|
|                                                         |                                                                                                    |             |                                                            | Add                                                                  |                                                                                          |
| Dialog                                                  |                                                                                                    |             |                                                            |                                                                      | - 0                                                                                      |
| Fourtes                                                 | Trace Exection                                                                                                    |             | Display Function                                           | Normalize by                                                         | Axis                                                                                     |
| S-Param Menory 1 Memory 2 Memory 3 Memory 4 Aperture[%] | (S11) S-Parameter (S12) S-Parameter (S22) S-Parameter (S22) S-Parameter (S22) S-Parameter (Zout: Port 2 impedance (Zout: Port 2 impedance (VSWR_in> VSWR on port 1 (VSWR_out) VSWR on port 2 (Grs- matched voltage gain for | orward      | <br>Magnitude Phase Magnitude in dB Real Imaginary Complex | None     S-Param     Menory 1     Memory 2     Memory 3     Memory 4 | Left     Right     So     Zo     Optional Value     So     Use Correction     Setun Corr |
| 0.125                                                   |                                                                                                    |             | <ul> <li>Delay (-dphi/dw)</li> <li>loaded Q</li> </ul>     | Edit Limits                                                          | Create Corr.                                                                             |

Picture 5, Trace dialog, S21 selected

Highlight the VSWR diagram and press the ADD TRACE-button. In the Trace dialog, select VSWR on Port1, click Display Function Magnitude and press the ADD-button.

| Path Loss<br>VSWR                                                                                   | Add Diagram                                                                                                    |                                                                                | Add                                                     |                                                   |
|----------------------------------------------------------------------------------------------------|----------------------------------------------------------------------------------------------------|--------------------------------------------------------------------------------|---------------------------------------------------------|---------------------------------------------------|
| Dialog                                                                                              | Loss                                                                                                    |                                                                                |                                                         | - 0                                               |
| Source                                                                                              | Trace Function                                                                                                    | Display Function                                                               | Normalize by                                            | Axis                                              |
| <ul> <li>S-Param</li> <li>Menory 1</li> <li>Memory 2</li> <li>Memory 3</li> <li>Memory 4</li> </ul> | <s11> S-Parameter<br/><s12> S-Parameter<br/><s21> S-Parameter<br/><s22> S-Parameter<br/><zin> Port 1 impedance<br/><zout> Port 2 impedance<br/><vswr, un=""> VSWR on port 1<br/><vswr, un=""> VSWR on port 2</vswr,></vswr,></zout></zin></s22></s21></s12></s11> | Magnitude     Magnitude     Magnitude in dB     Real     Imaginary     Complex | None     S-Param     Menory 1     Memory 2     Memory 3 | Ceft Right S0 Zo Optional Value S0 Use Correction |
| Aperture[%]                                                                                         | <gvf> matched voltage gain forward</gvf>                                                                                                    |                                                                                | O Memory 4                                              | Cable Car                                         |
| 0.00125                                                                                             | <gvr> matched voltage gain reverse</gvr>                                                                                                    | O Delay (-dphi/dw)<br>O loaded Q                                               | Edit Limits                                             | Create Corr.                                      |

Picture 6, Trace dialog, VSWR Port 1 selected

Highlight the *Antenna return Loss* diagram and press the ADD TRACE-button. In the Trace dialog, select *S11* and press the ADD-button.

| Path Loss<br>VSWR<br>Antenna Return | Loss                                                                                                    | Add Diagram |                               | Add                    |                                         |
|-------------------------------------|----------------------------------------------------------------------------------------------------|-------------|-------------------------------|------------------------|-----------------------------------------|
| Dialog                              |                                                                                                    |             |                               |                        | - 0                                     |
| ource                               | Trace Function                                                                                           |             | Display Function              | Normalize by           | Axis                                    |
| S-Param                             | <s11> S-Parameter<br/><s12> S-Parameter</s12></s11>                                                      |             | O Magnitude                   | None                   | <ul> <li>Left</li> <li>Right</li> </ul> |
| Menory 1<br>Memory 2                | <s21> S-Parameter<br/><s22> S-Parameter</s22></s21>                                                      |             | Magnitude in dB               | S-Param                | 50 Zo                                   |
| Memory 3<br>Memory 4                | <zout> Port 1 impedance<br/><zout> Port 2 impedance<br/><vswr_in> VSWR on port 1</vswr_in></zout></zout> |             | Imaginary                     | O Menory 1<br>Memory 2 | 50                                      |
| Aperture[%]                         | <vswr_out> VSWR on port 2<br/><gvf> matched voltage gain forw</gvf></vswr_out>                           | ard         | Complex                       | O Memory 3<br>Memory 4 | Use Correction                          |
| 0.125                               | <gvr> matched voltage gain rever</gvr>                                                                   | rse         | O Delay (-dphi/dw<br>loaded Q | ) Edit Limits          | Setup Corr.<br>Create Corr.             |

Picture 7, Trace dialog, S11 selected

Application Note: Antenna characterization at the push of a button

To implement the Gain measurement, we use the Equation feature. Highlight the *Gain* diagram and press the ADD TRACE-button. In the Trace dialog, activate the EQUATION - box and enter Equation 1 from chapter 2:

0.5\*(20\*log(4\*PI\*VAR\_A) + 20\*log(Freq) -20\*log(299792458)+ dB20(S.S21))

For the antenna spacing r, we make use of variable VAR\_A, instead of entering the value directly into the equation. This allows easy modification of the antenna spacing value. Enter a value of 0.5 for 50 cm. After entering the equation, press the ADD Trace-button.

| Path Loss<br>VSWR<br>Antenna Return            | Loss                                                                                                    | Add Diagram   |                               | Add                      |                |
|------------------------------------------------|----------------------------------------------------------------------------------------------------|---------------|-------------------------------|--------------------------|----------------|
| Gain<br>Antenna Factor                         |                                                                                                    | Rect. Diagram |                               | Delete                   |                |
| Dialog                                         |                                                                                                    |               |                               |                          | - 0            |
| Source                                         | Trace Function                                                                                           |               | Display Function              | Normalize by             | Axis           |
| S-Param                                        | <s11> S-Parameter<br/><s12> S-Parameter</s12></s11>                                                      |               | O Magnitude                   | <ul> <li>None</li> </ul> | C Right        |
| <ul> <li>Menory 1</li> <li>Memory 2</li> </ul> | <s21> S-Parameter<br/><s22> S-Parameter</s22></s21>                                                      |               | Magnitude in dB               | ○ S-Param                | 50 Zo          |
| <ul> <li>Memory 3</li> <li>Memory 4</li> </ul> | <zout> Port 1 impedance<br/><zout> Port 2 impedance<br/><vswr in=""> VSWR on port 1</vswr></zout></zout> |               | Imaginary                     | O Menory 1<br>Memory 2   | 50             |
| Aperture[%]                                    | <vswr_out> VSWR on port 2<br/><gvf> matched voltage gain</gvf></vswr_out>                                | forward       | Complex                       | O Memory 3<br>Memory 4   | Use Correction |
| 0.125                                          | <gvr> matched voltage gain</gvr>                                                                         | reverse       | O Delay (-dphi/dw<br>loaded Q | ) Edit Limits            | Create Corr    |

Picture 8, Trace dialog, Gain equation

To implement the Antenna Factor measurement, we use the Equation feature. Highlight the *Antenna Factor* diagram and press the ADD TRACE-button. In the Trace dialog, activate the EQUATION - box and enter Equation 2 from chapter 2:

db20((9.73\*FREQ)/(300000000\*SQRT(10^(0.05\*(dB20(3.8\*Freq/299792458)+ dB20(S.S21))))))

| Path Loss<br>VSWR<br>Antenna Return Loss<br>Gain                                                        |                                                                         | Add Diagram | Add Diagram |                                                   | bh Add       |                      |
|----------------------------------------------------------------------------------------------------|-------------------------------------------------------------------------|-------------|-------------|---------------------------------------------------|--------------|----------------------|
| Antenna Factor O Rect. Diagram                                                                          |                                                                         |             |             | Delete                                            |              |                      |
| Dialog                                                                                                  |                                                                         |             |             |                                                   |              | - 0                  |
| Source                                                                                                  | Trace Function                                                          |             |             | Display Function                                  | Normalize by | Axis                 |
| O S-Param                                                                                               | Trace Function<br><s11> S-Parameter<br/><s12> S-Parameter</s12></s11>   |             |             | O Magnitude                                       | O None       | C Left               |
| Menory 1     Memory 2                                                                                   | <s21> S-Parameter<br/><s22> S-Parameter</s22></s21>                     |             | 1           | <ul> <li>Magnitude in dB</li> <li>Real</li> </ul> | ⊖ S-Param    | 50 Zo                |
| O Memory 3                                                                                              | <li><zin> Port 1 impedance         Zout&gt; Port 2 impedance</zin></li> |             |             | O Imaginary                                       | O Menory 1   | Optional Value<br>50 |
| C Prendry 4                                                                                             |                                                                         |             |             | Complex                                           | O Memory 2   | Use Correctio        |
| Aperture[%] <gvf> matched voltage gain forward<br/>0.125 <gvr> matched voltage gain reverse</gvr></gvf> |                                                                         |             |             | O Delay (-dphi/dw)                                | O memory 4   | Setup Corr.          |
| 0.125                                                                                                   |                                                                         |             |             | O loaded Q                                        | Edit Limits  | Create Corr          |

Picture 9, Trace dialog, Antenna factor equation

Quit the diagram utility and open the Gain Plot window. Double click the Y-axis unit and enter dBi.

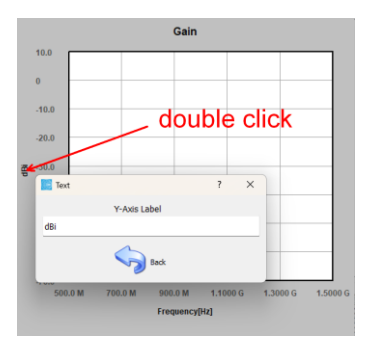

Picture 10, Gain Plot, entering Y-axis unit

V1.0

TEKBOX

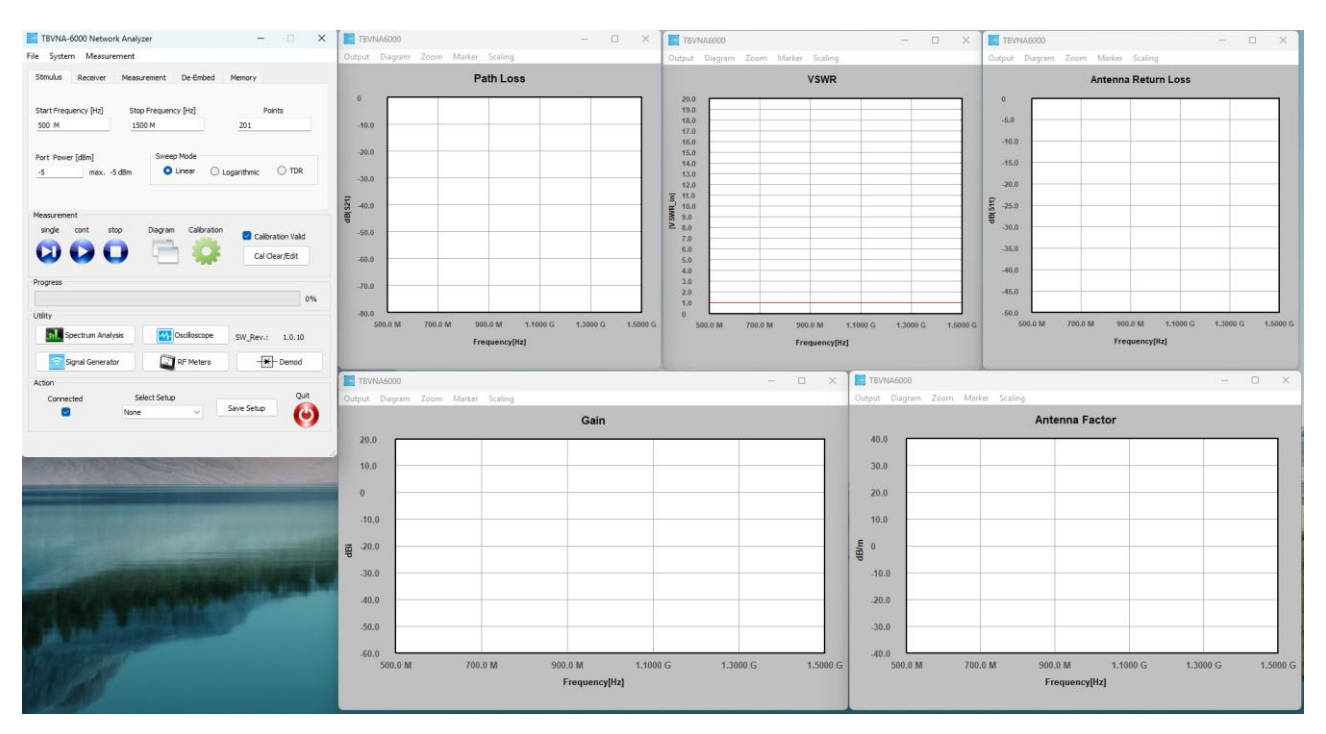

Open the Antenna Factor plot window and enter dB/m as Y-axis unit. Arrange the windows to fit your monitor.

Picture 11, Plot window arrangement

Save the configuration to a setup file, such as 2\_Antenna\_Measurement\_500M\_1500M\_Lin.suf. When you need to perform another antenna test at a later time, simply load the Setup-file and you're good to go.

All that remains is to set up the antennas and push the measurement button.

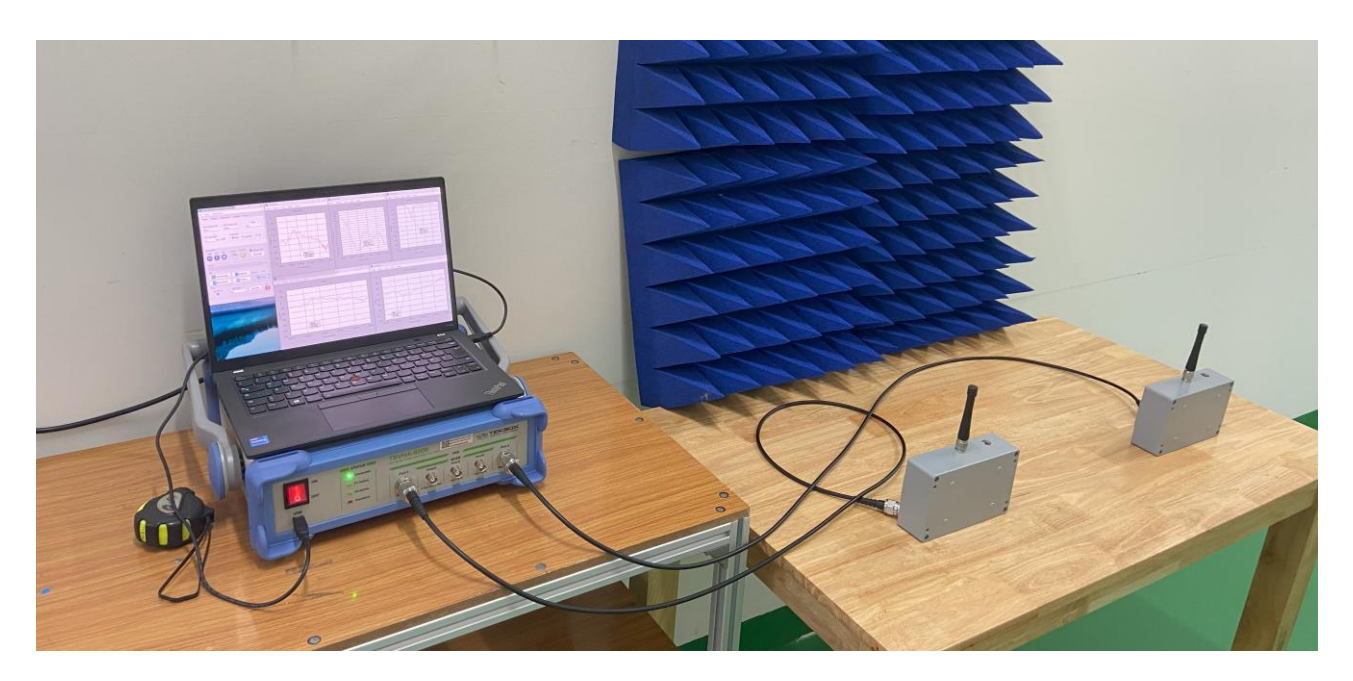

Picture 12, Measurement setup

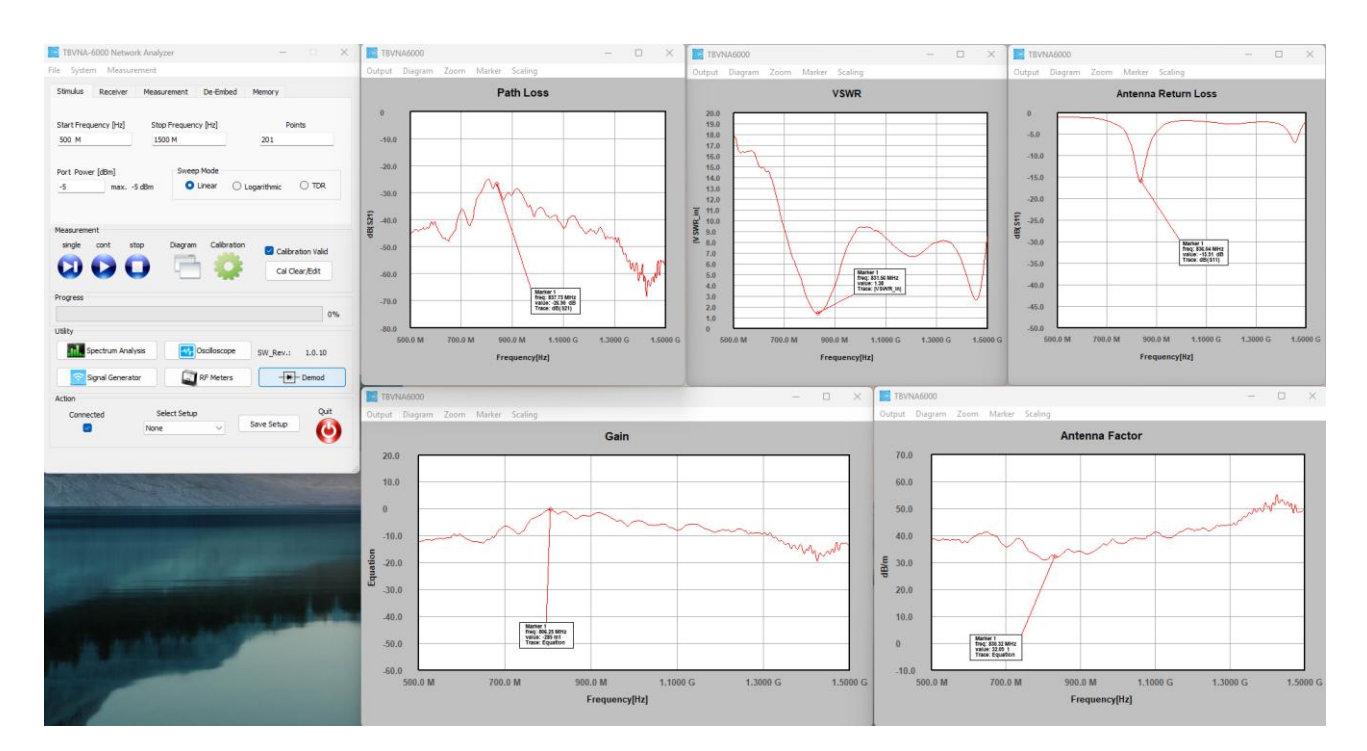

Format the measurement results using diagram utility features such as scaling, markers, labels, and many more.

button

Application Note: Antenna characterization at the push of a

Picture 13, Measurement example

## 4. Summary

The TBVNA-6000 Vector Network Analyzer provides with its equation editor a powerful tool to customize its measuring capabilities. It eliminates time-consuming postprocessing and contributes to a more efficient design process, reducing time to market.

| Version | Date       | Author     | Changes                  |
|---------|------------|------------|--------------------------|
| V 1.0   | 27.02.2025 | Mayerhofer | Creation of the document |
|         |            |            |                          |